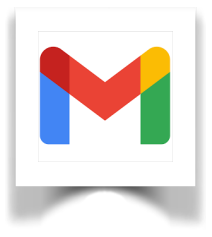

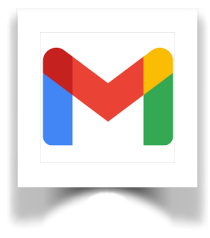

1. Selezionare GMAIL dalla schermata Google.

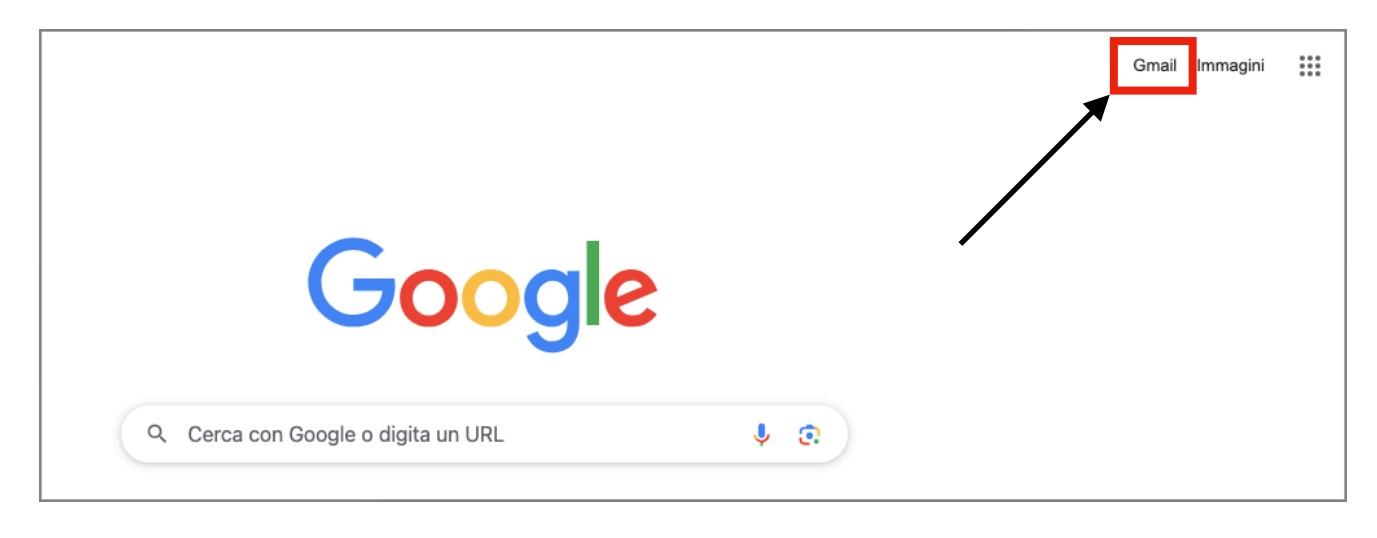

2. Digitare l'indirizzo mail nomecognome@comprensivosanvito.edu.it

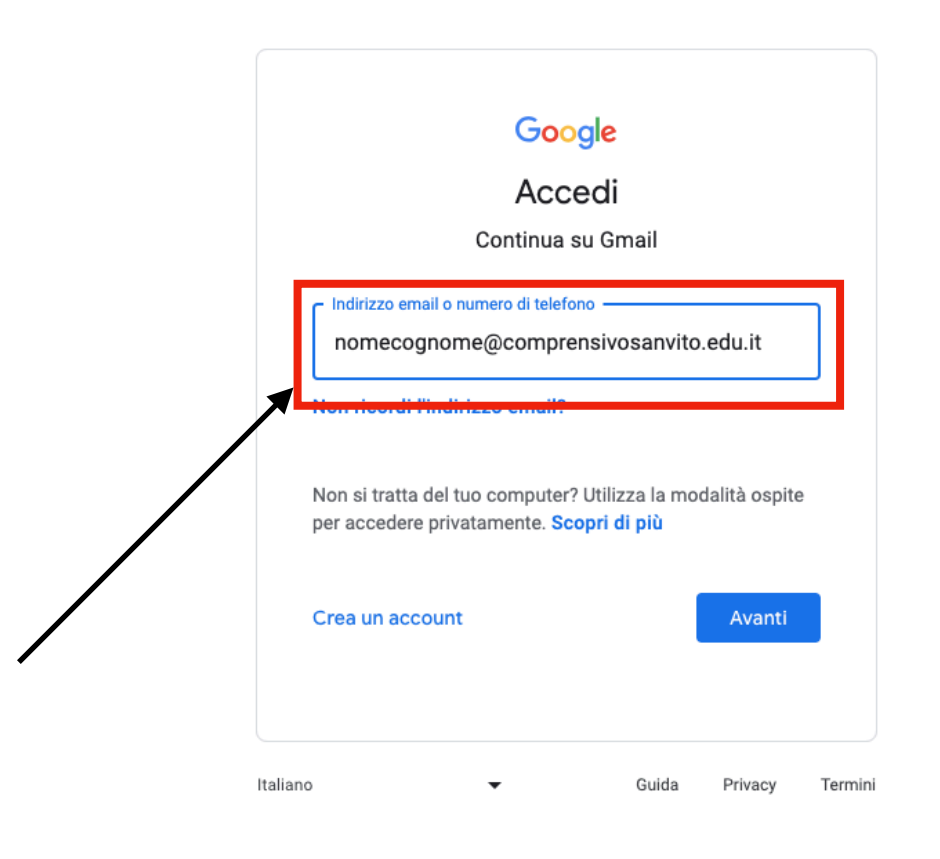

## 3. Inserire la password cambiami.

| Google<br>nome cognome<br>nomecognome@comprensivosanvito.edu.it ~ |       |         |         |
|-------------------------------------------------------------------|-------|---------|---------|
| Cambiami<br>✓ Mostra password                                     |       |         |         |
| Password dimenticata?                                             | I     | Avanti  |         |
| Italiano                                                          | Guida | Privacy | Termini |

4. Cambiare la password.

## Google

Cambia la password di nomecognome@comprensivosanvito.edu.it

| Leggi ulteriori informazioni sulla scelta di una passwo<br>sicura        |  |  |
|--------------------------------------------------------------------------|--|--|
| Crea una nuova password efficace che<br>non utilizzi per altri siti web. |  |  |
| Conferma password                                                        |  |  |
| Cambia password                                                          |  |  |